# **CIFRÃO - TUTORIAL ELEIÇÃONET**

 Acessar <u>https://cifrao.eleicaonet.com.br/</u>, lá o eleitor pode conhecer as informações pertinentes ao processo eleitoral. Para votar clique em "CLIQUE AQUI PARA VOTAR" localizado na página inicial, onde será direcionado para a cédula;

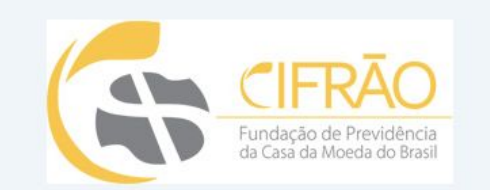

### BEM-VINDO AO SITE DAS ELEIÇÕES CIFRÃO 202020

### CONSELHO DELIBERATIVO E CONSELHO FISCAL

CLIQUE AQUI PARA VOTAR

 Na tela da cédula, clique em "Não sou um Robô", informe seu CPF e clique em "ENVIAR SENHA - PARA VOTAR";

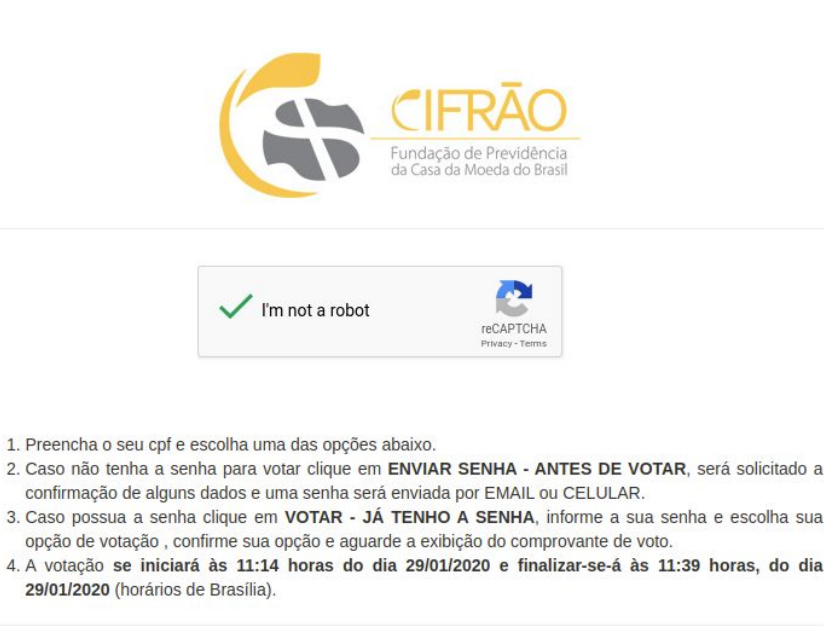

| CPF: |                           |
|------|---------------------------|
|      | ENVIAR SENHA - PARA VOTAR |
|      |                           |

 Na tela seguinte, confirme seus dados informando o primeiro nome da sua mãe e/ou dia, mês ou ano do seu nascimento. Informe seu e-mail e/ou celular (DDD+ Número) e clique em confirmar. Uma senha será enviada para o seu e-mail e/ou celular.

| Fundação de Previdência<br>da Casa da Moeda do Brasil        |                                                                              |              |  |  |  |  |  |
|--------------------------------------------------------------|------------------------------------------------------------------------------|--------------|--|--|--|--|--|
| Antes de enviar a senha, confirme alguns dados pessoais:     |                                                                              |              |  |  |  |  |  |
| Primeiro nome de sua mãe:                                    | ro nome de sua mãe: 💿 JILDETE 💿 GIRSE 💿 MARILEIDE 💿 ARLEIA 💿 MARLI<br>💿 SUZI |              |  |  |  |  |  |
| Ano do nascimento: 💿 1951 💿 1963 💿 1981 💿 1965 💿 1953 💿 1968 |                                                                              |              |  |  |  |  |  |
|                                                              | E-Mail:                                                                      | E-mail       |  |  |  |  |  |
|                                                              | Celular:                                                                     | DDD + número |  |  |  |  |  |
| CONFIRMAR                                                    |                                                                              |              |  |  |  |  |  |

- 4. Já com a sua senha, na tela inicial da cédula, clique em "Não sou um robô", informe seu CPF e clique em "VOTAR JÁ TENHO A SENHA";
  - 1. Preencha o seu cpf e escolha uma das opções abaixo.
  - Caso não tenha a senha para votar clique em ENVIAR SENHA ANTES DE VOTAR, será solicitado a confirmação de alguns dados e uma senha será enviada por EMAIL ou CELULAR.
  - Caso possua a senha clique em VOTAR JÁ TENHO A SENHA, informe a sua senha e escolha sua opção de votação, confirme sua opção e aguarde a exibição do comprovante de voto.
  - 4. A votação se iniciará às 11:14 horas do dia 29/01/2020 e finalizar-se-á às 11:39 horas, do dia 29/01/2020 (horários de Brasília).

| PF: |                           |
|-----|---------------------------|
|     | ENVIAR SENHA - PARA VOTAR |
|     | VOTAR - JÁ TENHO A SENHA  |

5. Na próxima tela, informe a sua senha recebida por e-mail e/ou SMS e clique em confirmar;

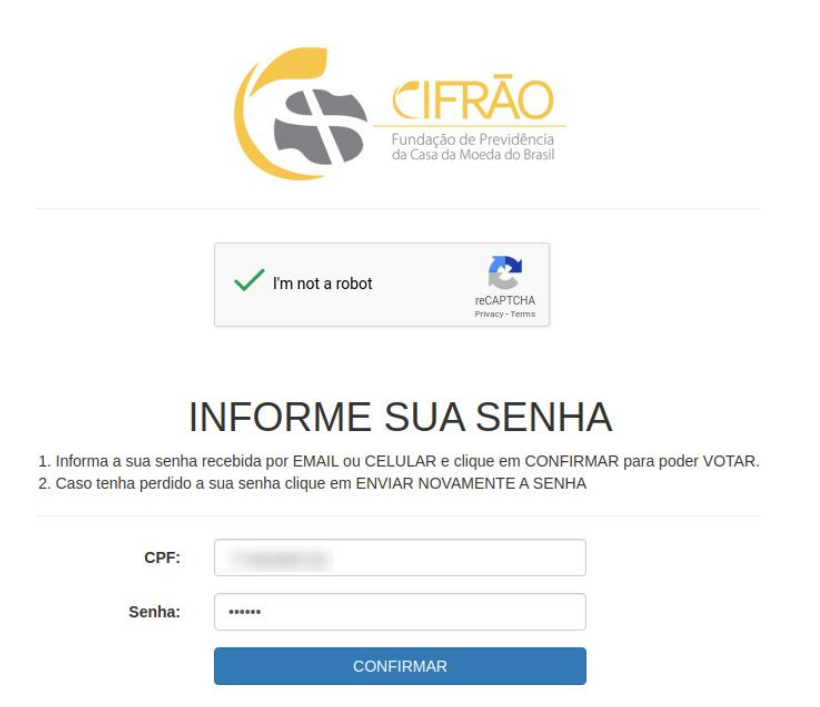

6. Leia as instruções de voto e clique em "Votar" para prosseguir;

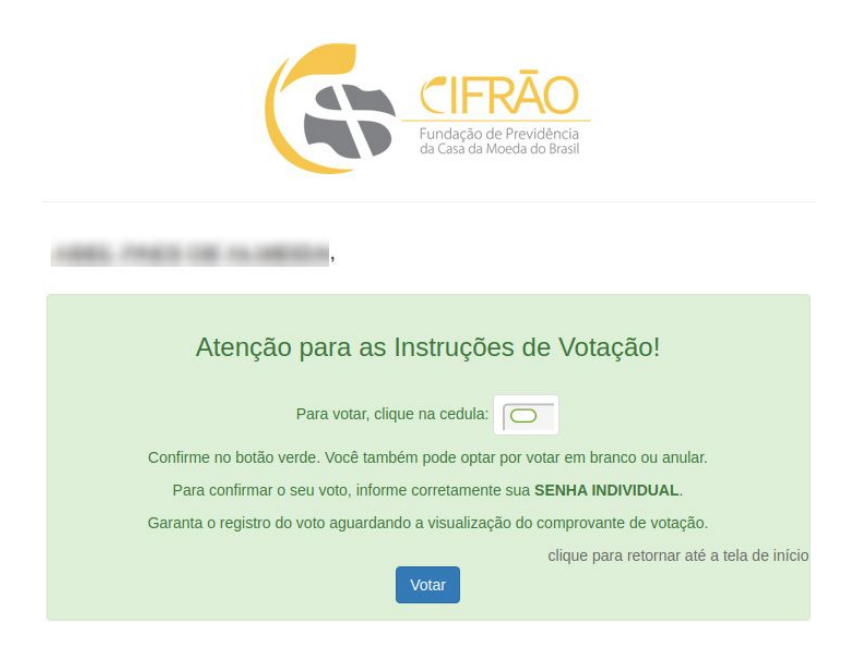

7. Selecione seu voto para "Conselho Fiscal" e clique em confirmar;

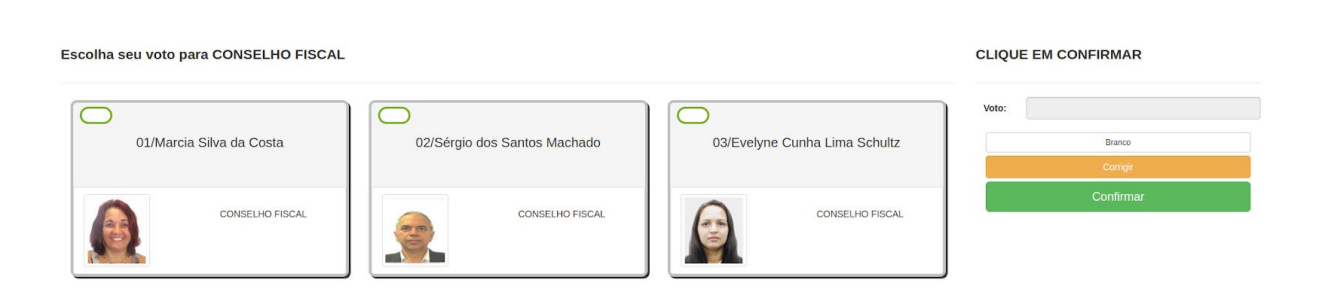

8. Selecione seu voto para "Conselho Deliberativo" e clique em confirmar;

| Escolha seu voto para CONSELHO DELIBE | CLIQUE EM CONFIRMAR           |                                       |                                                      |
|---------------------------------------|-------------------------------|---------------------------------------|------------------------------------------------------|
| 01/Célio Martins Chaves Junior        | 02/Luiz Augusto Pellegrini    | 03/Murilo Fonseca dos Santos da Silva | Voto: Evelyne Cunha Lima Schultz<br>Branco<br>Congir |
| CONSELHO<br>DELIBERATIVO              | CONSELHO<br>DELIBERATIVO      | CONSELHO<br>DELIBERATIVO              | Confirmar                                            |
| 04/Paulo Marcos Atella de Castro      | 05/Roberto Serdeira Dominguez | 06/Ronaldo Luiz de Souza Martins      |                                                      |
| CONSELHO<br>DEUBERATIVO               | CONSELHO<br>DELIBERATIVO      | CONSELHO<br>DEUBERATIVO               |                                                      |
| 07/Walter Balthor Junior              | 08/Wilson Gabriel Dias Lopes  | 09/Silvio da Silva Barboza            |                                                      |
| CONSELHO<br>DELIBERATIVO              | CONSELHO<br>DELIBERATIVO      | CONSELHO<br>DELIBERATIVO              |                                                      |

9. Confira seu voto, caso deseje, pode alterar clicando em "CORRIGE". Para confirmar insira a sua senha recebida por e-mail e/ou SMS e clique em "CONFIRMA".

|                                               | CIFRA<br>Fundação de Prev<br>da Casa da Moeda | idência<br>do Brasil |          |
|-----------------------------------------------|-----------------------------------------------|----------------------|----------|
| Antes de confirmar, verifique<br>sua escolha. | Digite sua senha<br>e confirme seu voto       |                      |          |
| Seu voto é:                                   | Inscrição:                                    |                      |          |
| CONSELHO FISCAL                               | Senha:                                        | •••••                |          |
| 03/Evelyne Cunha Lima Schultz                 | COR                                           | RIGE                 | CONFIRMA |
|                                               |                                               |                      |          |
| CONSELHO DELIBERATIVO                         |                                               |                      |          |
| 01/Célio Martins Chaves Junior                |                                               |                      |          |
|                                               |                                               |                      |          |

10. O sistema apresentará seu comprovante de voto onde você poderá imprimí-lo..

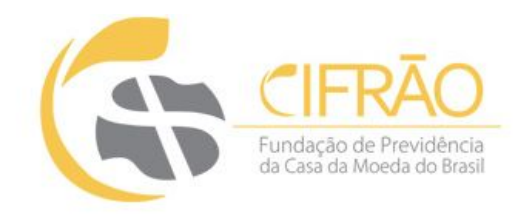

## ESTE É O SEU COMPROVANTE DE VOTAÇÃO

CPF: Nome:

Nº do comprovante: 1CCBE6235F161A7FF0FE0F5DA1ED3A9DB3E4A64EB859CD401C9262FDA0E04C9B

Este documento comprova que você acessou o sistema de eleição para a CIFRAO pelo endereço de IP 179. .214 e registrou seu voto com sucesso em 29/01/2020, às 11h 27min. Se for do seu interesse, imprima ou salve o comprovante clicando no botão abaixo:

IMPRIMIR COMPROVANTE

RETORNAR À TELA INICIAL

#### Agradecemos sua participação!

FIM.